# Guide de l'utilisateur

### CyberWeb : Logiciel complément à Cyberlux Palladium

### **Avant propos**

CyberWeb est un navigateur Internet sécurisé, l'utilisation de CyberWeb n'est pas obligatoire.

Si vous utilisez CyberWeb, retirez Internet Explorer et ajouter CyberWeb aux permissions des PC clients

# Pourquoi CyberWeb ?

#### Internet Explorer de Microsoft n'est pas spécialement conçu pour l'utilisation en cybercafé.

Bien qu'il soit possible de limité certaines fonctions de celui-ci, il n'est pas adapté à une utilisation sécurisée car il permet de pénétré le système. Les clients désirant vous nuire, pourront vous causer des dégâts irrémédiables.

• Avec CyberWeb il est IMPOSSIBLE de pénétrer le système

Internet Explorer ne permet pas d'interdire les téléchargements. La plupart des clients téléchargent n'importe quoi et n'importe comment, volontairement ou à leur insu. Ceci aura comme conséquence une maintenance répétée de votre parc de PC.

• Avec CyberWeb vous avez la possibilité de choisir le blocage de tous ou certains téléchargements. (voir : Restriction : astuces )

Internet Explorer ne permet pas de bloquer les impressions des pages visitées

Avec CyberWeb vous pourrez interdire toutes les impressions si vous le désirer

Enfin et cela est sûrement la fonction la plus importante, Internet Explorer ne permet pas d'interdire l'accès aux sites que vous désirez.

• Avec CyberWeb, vous définissez une liste de mots clefs dans Cyberlux serveur et TOUS les sites et TOUS les liens ayant ce mot clef dans leur adresse seront bloqués, de ce fait un seul mot clef permet de bloquer des centaines voir des milliers de sites.

CyberWeb c'est plus encore....

## Installation de CyberWeb

#### CyberWeb est automatiquement installé avec Cyberlux client, voici son icône

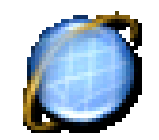

CyberWeb DOIT se trouver dans le même dossier que Cyberlux client pour pouvoir utiliser toutes ces fonctions.

CyberWeb partage le même noyau que Internet Explorer 6. Si vous agissez sur les options générales d'Internet Explorer, elles seront aussi appliquées sur CyberWeb (ex: accepter les cookies, )

Pour cela Internet Explorer version 6 ou supérieur doit obligatoirement être installé sur votre PC si ce n'est pas le cas mettez à jour votre PC.

## CyberWeb et Cyberlux

CyberWeb à été conçu pour fonctionner en collaboration avec Cyberlux Palladium, il communique avec Cyberlux au travers de messages Windows personnalisés, pour cela CyberWeb peut aussi fonctionner en dehors de Cyberlux mais cela retire la possibilité d'utilisation des restrictions.

Pour utiliser CyberWeb au travers de Cyberlux client, il doit se trouver dans le menu, pour cela CyberWeb est une application comme une autre et doit se trouver dans les permissions de la boîte des paramètres de Cyberlux serveur.

Le chemin d'accès est *C:\Program Files\Data-Concept\Cyberlux client\Cyberweb.exe* Le chemin se trouve aussi dans les exemples de permissions.

### CyberWeb et les fenêtres pop pup

CyberWeb peut bloquer une bonne partie des fenêtres surgissantes mais pas toutes. Lorsque cette option est activée, il est possible que certaines fenêtres utiles soient aussi bloquées.

# Découvrir CyberWeb

CyberWeb est une application multi fenêtres, vous pourrez surfez simultanément sur plusieurs fenêtres Internet à la fois.

#### Raccourcis et boutons principaux

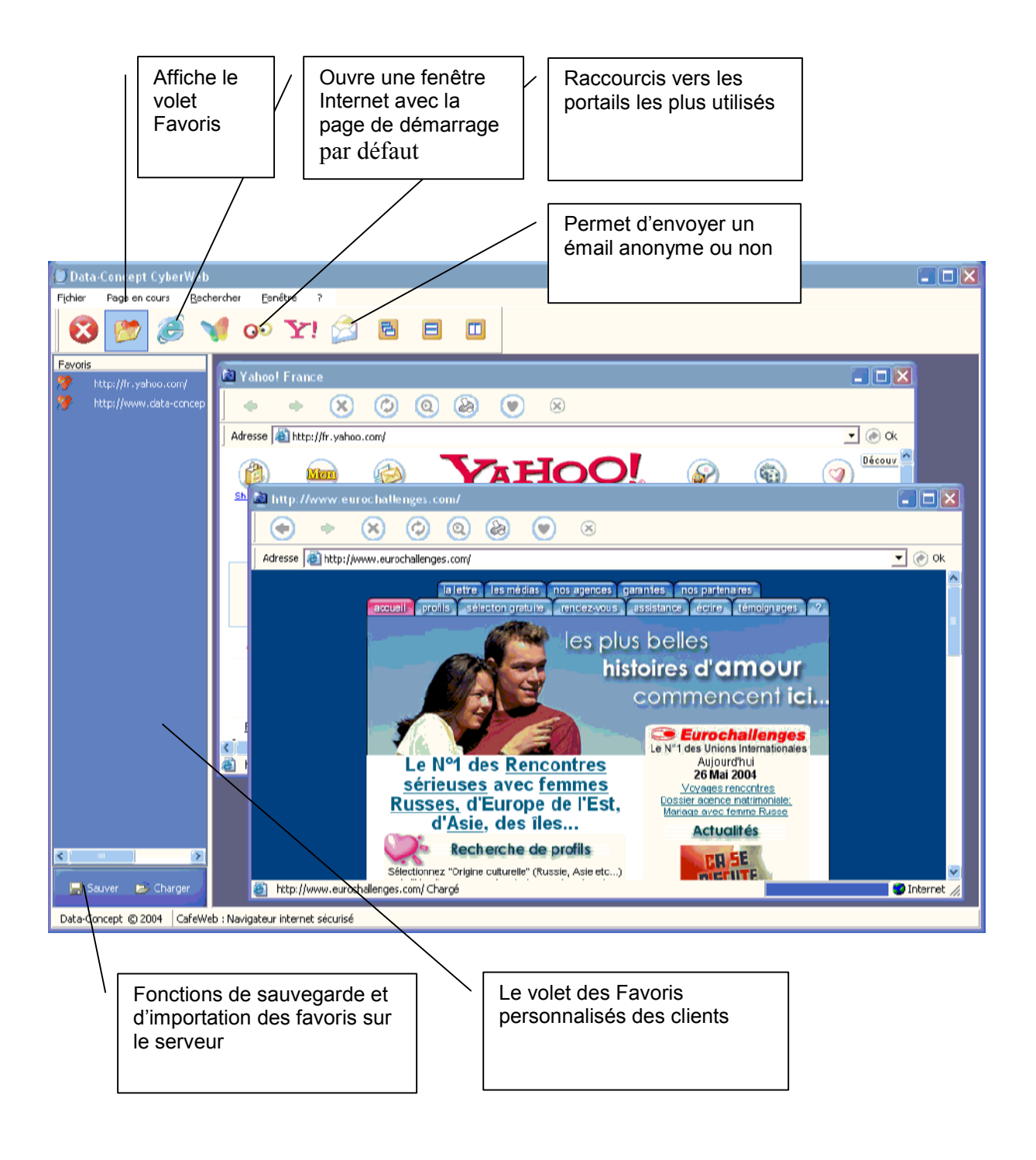

#### La gestion des Favoris

Lors du lancement de l'application, CyberWeb est dénudé de toutes traces d'utilisation du client précédent.

Le volet Favoris est vide, le client surfant sur Internet, pourra y ajouter ses propres favoris. Avant de quitter, le client aura la possibilité de les sauvegarder.

- La sauvegarde s'effectue sur le serveur au travers du bouton « Sauver », le client sera invité à entrer un code d'enregistrement. Les favoris sont transmis à Cyberlux client qui à son tour les retransmets à Cyberlux serveur
- La prochaine fois que votre client revient, en entrant son code par le bouton « Charger », il retrouvera ces favoris personnalisés, ils seront rapatriés depuis le serveur

#### Astuce :

CyberWeb peut afficher des favoris par défaut qui seront affichés pour chaque nouveaux clients, pour cela, créer un fichier nommé « **cyberweb.txt** » inscrivez y les adresses complètes des sites désirés. Sauvegarder ce fichier dans le même dossier que CyberWeb, ils seront alors automatiquement intégrés dans le volet des favoris.

#### Envoie d'émails

Une fonction que vos clients apprécierons énormément, CyberWeb intègre un module d'envoie d'émails. Ils ne seront plus obliger de créer un compte sur Yahoo ou autre portail pour pouvoir envoyer un émail.

|                                                                                                    | tratégies de sécurité                                                                                                    | CXXI               |
|----------------------------------------------------------------------------------------------------|----------------------------------------------------------------------------------------------------|--------------------|
|                                                                                                    | Système Internet Explorer CyberWeb  Système Internet Explorer CyberWeb  Dreardre les Internet es Inpressions Dreardre les téléchargenetts Bioquer les fanêtres Pop.Lp  Contribute de centeur (direction en estere) | Eermer<br>Importer |
| Pour utiliser la fonction d'envoie d'émails, il vous faudra<br>auparavant configurer le logiciel Cyberlux client et lui<br>spécifier le compte SMPT à utiliser | mars  Proc def  Appletor  X                                                                                                    | Exporter<br>2      |
| Voir : Stratégie de sécurité onglet Cyberweb                                                                                                    | Envoie d'émails Compte SMTP User (D User (D Essage Fin Re pas répondre à l'actesse : Nessage envoyé à Compte SMTP qui sera utilisé pour fen d'émail à petr de Cyberweb marituel pour plus de détai                 | ire ie             |

- Les émails envoyés pourront aussi être anonymes si le client le désire.
- Un message est automatiquement attaché à l'émail prévenant le ou les destinaires de pas répondre à l'adresse car cet émail est écrit au départ d'un cybercafé.
   Ce message peut–être changé lord su paramétrage de Cyberlux client

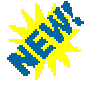

- Les émails pourront êtres imprimés avant envoie
- La fonction « Joindre » permet d'attacher des fichiers à l'envoie

|                                                                                                    | Envoyer un émail                                 |
|----------------------------------------------------------------------------------------------------|--------------------------------------------------|
|                                                                                                    | De: Paul ou Paul@yahoo.fr                        |
| Si à la place du nom, vous<br>inscrivez votre adresse émail,<br>elle sera utilisée comme<br>adresse de réponse chez<br>votre destinataire | CC:<br>Sujet:<br>Message<br>CYBERLUX CEST GENIAL |
|                                                                                                    | imprimer is Envoyer Annuler                      |

#### Restrictions

Les restrictions sont de vigueur lorsqu'elles sont paramétrées sur Cyberlux client a l'aide de la stratégie de sécurité à l'onglet Cyberweb

| Astuces<br>Lorsque vous sélectionner « interdire<br>les téléchargements » tous les<br>fichiers téléchargeables seront<br>bloqués, si vous désirez interdire que<br>certains téléchargements faites<br>comme suit :<br>1- Autoriser les téléchargements<br>2- Dans la liste du contrôle du<br>contenu ajouter les<br>extensions de fichiers que<br>vous désirez bloquer<br>exemple :<br>.exe<br>.bat<br>.pdf | Stratégies de sécurité         Système       Internet Explorer       CyberWeb         Interdire les impressions       Interdire les impressions       Importance         Interdire les téléchargements       Bloquer les fenêtres Pop Up       Importer         Interdire les téléchargements       Importer       Importer         Interdire les téléchargements       Importer       Importer         Interdire les téléchargements       Importer       Importer         Interdire les téléchargements       Importer       Importer         Interdire les téléchargements       Importer       Importer         Interdire les téléchargements       Importer       Importer         Interdire les téléchargements       Importer       Importer         Interdire les téléchargements       Importer       Importer         Interdire les téléchargements       Importer       Importer         Interdire les téléchargements       Importer       Importer         Mot clef       Ajouter       Importer       Importer         Interdire les SMTP       Importer       Importer       Importer         User ID       Importer       Importer       Importer         Message Fin       Ne pas répondre à l'adresse : Message envoyé à       Importer |
|----------------------------------------------------------------------------------------------------|----------------------------------------------------------------------------------------------------|
|                                                                                                    | Compte SMTP qui sera utilisé pour l'envoie d'émail à partir de Cyberweb lire le<br>manbuel pour plus de détail                                                                                                    |